## MS Office Change License

## Office Change License (applicable for 2016 and 2019 versions)

In this tutorial, we will show you how to change your Office License

1. Open any of your programs directly from your start menu for example by typing Word

| All Apps        | Documents   | Web | More 🔻 |
|-----------------|-------------|-----|--------|
| Best match      |             |     |        |
| Word<br>App     |             |     |        |
| Apps            |             |     |        |
| WordPad         |             |     | >      |
| 🔰 Windows P     | owerShell   |     | >      |
| 🐗 🛛 Windows F   | ax and Scan |     | >      |
| Search the web  |             |     |        |
| , О w - See web | results     |     | >      |
| Settings (3+)   |             |     |        |
| Documents (1+)  |             |     |        |
|                 |             |     |        |
|                 |             |     |        |
|                 |             |     |        |
|                 |             |     |        |
|                 |             |     |        |
|                 |             |     |        |
| ́Р w            |             |     |        |

2. Click on Account in the left bottom corner if you not seeing this page click on File in the left top corner

| ©        | Good afternoon |                 |                       |                                                                                                    |
|----------|----------------|-----------------|-----------------------|----------------------------------------------------------------------------------------------------|
| 斺 Home   | ∨ New          |                 |                       |                                                                                                    |
| 🕒 New    |                |                 |                       |                                                                                                    |
| 🗁 Open   |                | Take a tour     | <u>Ad</u>             | A Constraint of the second second sec |
| Info     |                | ÷               |                       | Image: state state                   |
| Save     | Blank document | Welcome to Word | Single spaced (blank) | Blue grey resume                                                                                                    |
| Save As  |                |                 |                       |                                                                                                    |
| History  | Recent Pinned  |                 |                       |                                                                                                    |
| Print    | - Name         |                 |                       |                                                                                                    |
| Share    |                |                 |                       |                                                                                                    |
| Export   |                |                 |                       |                                                                                                    |
| Close    |                |                 |                       |                                                                                                    |
|          |                |                 |                       |                                                                                                    |
|          |                |                 |                       |                                                                                                    |
|          |                |                 |                       |                                                                                                    |
|          |                |                 |                       |                                                                                                    |
|          |                |                 |                       |                                                                                                    |
|          |                |                 |                       |                                                                                                    |
|          |                |                 |                       |                                                                                                    |
|          |                |                 |                       |                                                                                                    |
| Account  |                |                 |                       |                                                                                                    |
| Feedback |                |                 |                       |                                                                                                    |
| Options  |                |                 |                       |                                                                                                    |

3. Click on Change License

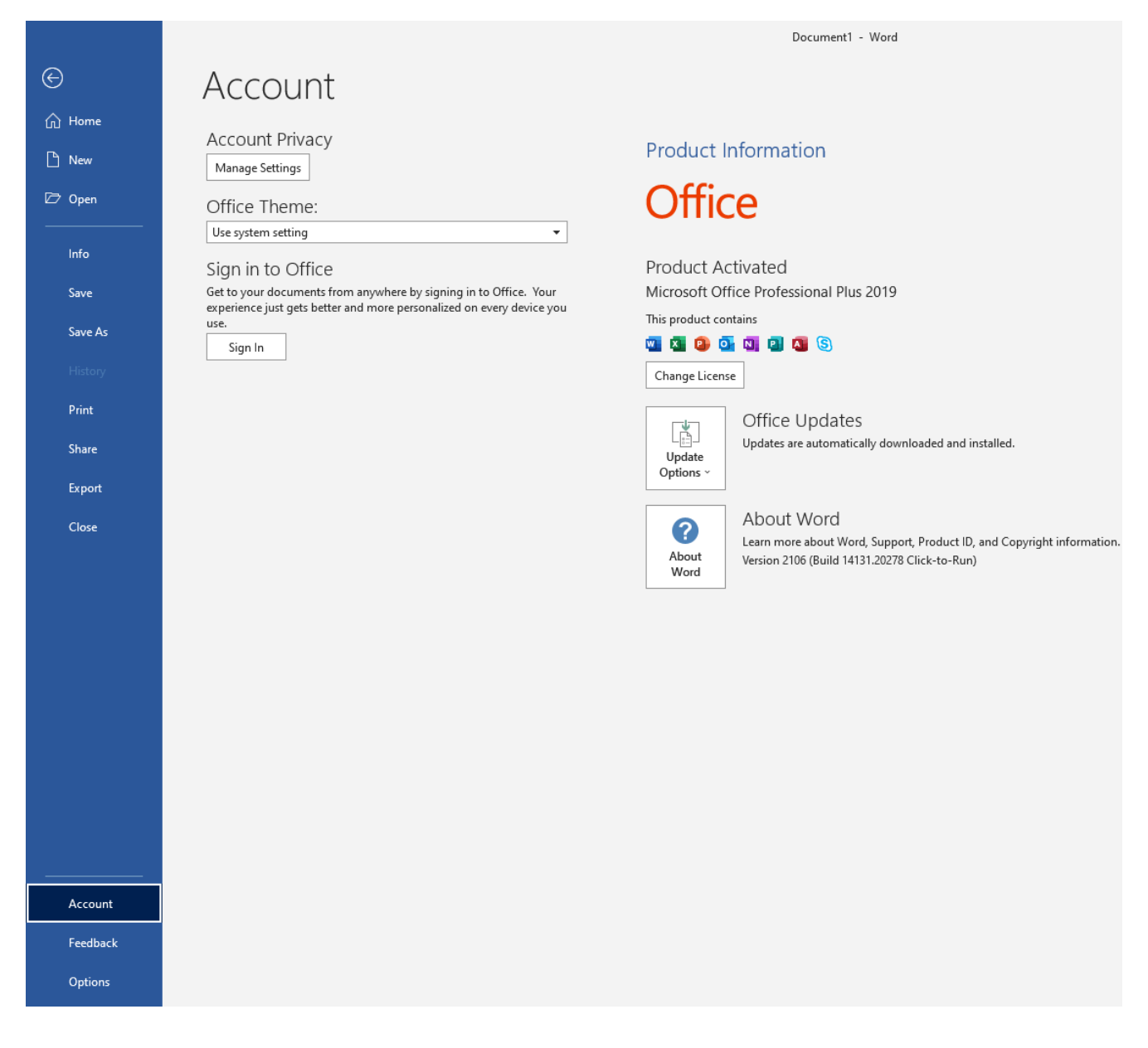

4. Click on Enter Product key instead

| Microsoft                                                                                                    |  | × |  |
|----------------------------------------------------------------------------------------------------|--|---|--|
| Sign in to activate Office                                                                                   |  |   |  |
|                                                                                                    |  |   |  |
| Use your regular email Get free cloud storage Use your account to install<br>address Office on other devices |  |   |  |
| Sign in with your work, school, or personal Microsoft account<br>Sign in                                     |  |   |  |
| Enter product key instead<br>What is a Microsoft account?                                                    |  |   |  |

5. Enter an Office License key – if you don't have a key, get one here: <u>shop.recycled-software.com/product-</u> <u>category/microsoft-office</u>

| Microsoft                                      | × |
|------------------------------------------------|---|
| Enter your product key                         |   |
| YMV8X                                          |   |
| Enter an Office product key:                   |   |
| <u>See product key examples</u><br><u>Back</u> |   |

6. Click on Accept

|                                                                                                   | × |
|---------------------------------------------------------------------------------------------------|---|
| Microsoft                                                                                         |   |
| Accept the license agreement                                                                      |   |
| Microsoft Office Professional Plus 2019 includes these apps:                                      |   |
| This product also comes with Office Automatic Updates.<br>Learn more                              |   |
| By selecting Accept, you agree to the Microsoft Office License Agreement<br><u>View Agreement</u> |   |
| Accept                                                                                            |   |
|                                                                                                   |   |

7. Select the activation method and then click on Next

| Microsoft Office Activation Wizard                                                                                                    | ×                                                                                                   |
|----------------------------------------------------------------------------------------------------|----------------------------------------------------------------------------------------------------|
| Microsoft Office Professional Plus 2019                                                                                                    | <b>Office</b>                                                                                       |
| Activation wizard                                                                                                    | · · · · · · · · · · · · · · · · · · ·                                                               |
| Thank you for installing Microsoft Office Pr<br>authenticate this copy of Microsoft Office. T<br>Activation process.                           | ofessional Plus 2019. Activation is required to<br>'his wizard will guide you through the           |
| How do you want to activate your software <ul> <li>I want to activate the software over the software over the software by telescore</li> </ul> | ?<br>:he <u>I</u> nternet. (recommended)<br>ephone.                                                 |
| If you choose not to activate at this time, yo<br>the product becomes unlicensed. Click Help                                                   | u may run the software for 30 more days before<br>for more information.<br><u>Privacy Statement</u> |
| <u>H</u> elp                                                                                                    | Back <u>N</u> ext <u>Cancel</u>                                                                     |

8. Congratulations it is ready to use

| Microsoft Office Activation Wizard           |                                         |                              | ×                        |
|----------------------------------------------|-----------------------------------------|------------------------------|--------------------------|
| Microsoft Office Professional Plus 2019      |                                         |                              | <b>Office</b>            |
| Activation Wizard                            |                                         |                              |                          |
| Thank you. Your copy of Microsoft Office Pro | ofessional Plus 20<br>estart any open ( | )19 is activa<br>Office prog | ated.<br>Irams.          |
| · · · · · · · · · · · · · · · · · · ·        |                                         |                              |                          |
| Visit Office.com to get free product updates | , help, and onlin                       | e services.                  |                          |
|                                              |                                         |                              | <u>G</u> o to Office.com |
|                                              |                                         |                              | <u>Privacy Statement</u> |
| Help                                         | Back                                    | Next                         | Close                    |
|                                              |                                         |                              |                          |